Практические работы по использованию OpenOffice.org Calc для решения финансово-экономических задач

# Практическая работа №1

## <u>Тема: «</u>Расчет амортизации имущества с использованием финансовых функций».

<u>Цель работы:</u> «Ознакомить студентов с функциями, использующими различные способы начисления амортизации. Научить студентов подбирать нужную функцию и использовать ее в профессиональной деятельности».

## Краткие сведения:

Программа Calc предлагает несколько методов начисления амортизации.

## • Метод равномерного начисления износа. Функция SLN.

Возвращает величину амортизации актива за один период. Величина амортизации является постоянной в течение всего периода амортизации

## Синтаксис:

SLN(Стоимость; Ликвидационная\_стоимость; Время\_эксплуатации)

Стоимость-начальная стоимость актива.

**Ликвидационная\_стоимость**-стоимость актива в конце периода амортизации.

**Время\_эксплуатации**-количество периодов, за которые актив амортизируется.

*SLN*- простейший способ начисления амортизации . Однако он представляет очень мало возможностей для регулирования суммы амортизации, начисляемой за время эксплуатации.

## • Метод уменьшае мого остатка . Функция DDB.

Значение амортизации уменьшается с каждым периодом. Скорость снижения зависит от коэффициента.

Синтаксис:

# DDB(Стоимость; Ликвидационная\_стоимость; Время эксплуатации; Период;Коэффициент)

Стоимость: начальная стоимость актива.

**Ликвидационная\_стоимость**: стоимость актива в конце периода амортизации.

**Время эксплуатации**: количество периодов, в течение которых используется актив.

Период: величина периода. Для этого параметра следует применять те же единицы измерения, что и для времени эксплуатации.

**Коэффициент** (необязательно): коэффициент снижения величины амортизации. Если значение не указано, по умолчанию используется коэффициент 2.

# <u>Задание</u>

Вы купили станок за 120000 рублей. Срок эксплуатации станка-5 лет, после чего он оценивается в 10000 руб. Снижение стоимости для каждого года эксплуатации вычислите с использованием функции DDB.

## Технология выполнения задания:

- 1. Запустите **OpenOffice.org Calc.** Создайте новую книгу. Переименуйте первый лист, дав ему название «метод уменьшаемого остатка».
- 2. В ячейки листа введите исходные данные, как показано на рис 1.
- 3. В ячейку В7 вставьте формулу, используя «Мастер функций»

| 資 Мастер функций                |                 |                                                  |                                    |
|---------------------------------|-----------------|--------------------------------------------------|------------------------------------|
| Функции Структура               |                 | DDB                                              | Результат функции 48 000,00руб.    |
| <u>К</u> атегория<br>Финансовые |                 | Вычисляет общегодовую ве.<br>указанного периода. | личину амортизации имущества для   |
| <u>Ф</u> ункция                 |                 | Стоимость(обязательный)                          |                                    |
| DDB<br>DISC                     |                 | Начальная стоимость основ                        | ных фондов.                        |
| DOLLARDE<br>DOLLARFR            |                 | Стоимост <u>ь</u>                                | \$A\$4₽                            |
| DURATION<br>DURATION_ADD        | =               | <u>Ликв_стоим</u>                                | <i>f</i> <sub>x</sub> \$B\$4 □ □ □ |
| EFFECTIVE<br>FV                 |                 | <u>П</u> ериод                                   |                                    |
| FVSCHEDULE<br>INTRATE           |                 | Формула                                          | Результат 48 000,00руб.            |
| IRR<br>ISPMT                    |                 | =DDB(\$A\$4;\$B\$4;\$C\$4;A7)                    | =<br>*                             |
| MDURATION                       | <b></b>         |                                                  | 4 9                                |
| ☐ <u>М</u> ассив                | <u>С</u> правка | Отмена << н                                      | азад Далее >> ОК                   |

4. Скопируйте формулы в ячейки В8-В11.

5. Введите формулы для расчета столбца «Итого»:

В ячейку С7 введите (=В7); в ячейку С8 введите (=С7+В8). Скопируйте формулу в ячейки С8-С11.

6.По полученным результатам постройте диаграмму. Должны быть получены результаты, представленные на **рис 1**.

|    | A          | В                   | С                  |      | D        | E        | F    |      | G     |
|----|------------|---------------------|--------------------|------|----------|----------|------|------|-------|
| 1  | Начисление | амортизаци          | и методом умень    | шае  | мого ост | гатка    |      |      |       |
| 2  |            |                     |                    |      | 120000   |          |      |      |       |
| 3  | стоимость  | <u>ликв.</u> стоим. | время <u>экпл.</u> | L    |          |          |      |      |       |
| 4  | 120000     | 10000               | 5                  | L    | 100000   |          |      |      |       |
| 5  |            |                     |                    |      | 100000   | <b>*</b> |      |      |       |
| 6  | период     | ежегодно            | итого              |      | 80000    |          |      |      |       |
| 7  | 1          | 48 000,00py6.       | 48 000,00руб.      | В    | 00000    | ۶        |      |      |       |
| 8  | 2          | 28 800,00py6.       | 76 800,00руб.      | ац   | c 00 00  |          |      |      |       |
| 9  | 3          | 17 280,00py6.       | 94 080,00руб.      | м    | 60000    |          |      | ∎еже | годно |
| 10 | 4          | 10 368,00py6.       | 104 448,00руб.     | d L  |          | •        |      | ито  | го    |
| 11 | 5          | 5 552,00py6.        | 110 000,00руб.     | Ξ    | 40000 -  |          |      |      |       |
| 12 |            |                     |                    | en _ |          |          |      |      |       |
| 13 |            |                     |                    | L    | 20000 -  |          | _    |      |       |
| 14 |            |                     |                    | L    |          |          |      |      |       |
| 15 |            |                     |                    | L    | 0 -      |          |      |      |       |
| 16 |            |                     |                    | L    | 1        | 1223344  | 4556 |      |       |
| 17 |            |                     |                    | L    |          | период   |      |      |       |
| 18 |            |                     |                    |      |          |          | I    | 1    |       |

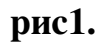

## Задание для самостоятельного выполнения

Выполните расчет амортизации станка линейным методом. Постройте графики зависимости ежегодной и итоговой амортизации от периода эксплуатации. Сделайте выводы о влиянии различных методов расчета амортизации на прибыль предприятия.

# Практическая работа №2

## <u>Тема:</u> «Использование финансовых функций для выполнения банковских операций. Анализ влияния параметров на результаты вычислений с использованием метода подбора параметра»

#### Краткие сведения

Рассмотрим ряд финансовых функций, облегчающих проведение банковских расчетов.

## 1. Расчет величины периодических выплат по ссуде с постоянной процентной ставкой.

Синтаксис:

#### РМТ(Процент; КПЕР; ТС; БС; Тип)

Процент: процентная ставка за период.

КПЕР: количество периодов, в течение которых производятся годовые выплаты.

ТС: текущая (денежная) стоимость ряда платежей.

БС (необязательно): требуемая (будущая) стоимость в конце периодических выплат.

Тип (необязательно): срок периодических выплат. Если тип=1, выплаты производятся в начале периода, а если тип=0 — в конце.

**<u>Пример.</u>** Определить ежемесячные выплаты по процентной ставке 1,99%, если период выплаты составляет 3 года и денежная стоимость равна 25 000 денежных единиц. PMT(1,99%/12;36;25000) = -715,96 денежных единиц.

# 2. Расчет будущей стоимости инвестиции с постоянными выплатами и постоянной процентной ставкой.

Синтаксис:

## FV(Процент; КПЕР; ПЛТ; ТС; Тип)

КПЕР: общее число периодов (платежный период).

ПЛТ: размер выплаты, производимый каждый период.

ТС (необязательно): текущая денежная стоимость инвестиции.

Тип (необязательно): срок выплаты в начале или конце периода.

Ваш вклад представляется отрицательным числом, деньги, которые вы получите представляются положительным числом.

#### Пример:

Вы собираетесь вложить 1000 денежных ед. под 6% годовых. Вы собираетесь вкладывать по 100 ден. ед. в начале каждого следующего месяца в течение года. Определить сколько денег будет на счету через год:

FV(0,5%;12;-100;-1000;1) равняется 2301,4 денежных ед.

## Информацию о финансовых функциях:

Определение текущей стоимости вклада - PV;

Расчет выплат по процентам - СUMIРМТ;

Расчет периода - NPER;

Определение процентной ставки банка - RATE

получите самостоятельно. Для этого в Мастере функций выберите соответствующую функцию и нажмите кнопку «справка».

## 3. Метод подбора параметра

Подбор параметра можно назвать инструментом <u>анализа "что-если"</u>. Когда желаемый результат формулы известен, но неизвестны значения, которые требуется

ввести для получения этого результата, можно воспользоваться средством «Подбор параметра», выбрав команду **Подбор параметра** в меню **Сервис**. При <u>подборе параметра</u> **ОрепOffice.org Calc** изменяет значение в одной конкретной ячейке до тех пор, пока формула, зависимая от этой ячейки, не возвращает нужный результат.

## <u>Задание</u>

Взят кредит в размере 30000 руб. на 1 год при ставке банка 12%. Каковы должны быть ежемесячные платежи для погашения кредита. Составить модель решения задачи в электронной таблице. На какой период должен быть взят кредит, чтобы ежемесячные платежи уменьшить на 20%.

## Технология выполнения задания:

- 1. Запустите **OpenOffice.org Calc.** Откройте книгу, созданную в предыдущей работе. Переименуйте третий лист, дав ему название «кредит».
- 2. Введите исходные данные, как показано на рис. 2. Используя Мастер функций, введите формулу для расчета ежемесячных выплат.

| C8 |                                                   | - <i>f</i> ∞ Σ                                                                                                    | = =PMT(B6/12;B4*12;B3;0)                                                                                                    |                                                                                                    |                                                                                                    |  |  |
|----|---------------------------------------------------|----------------------------------------------------------------------------------------------------|----------------------------------------------------------------------------------------------------|----------------------------------------------------------------------------------------------------|----------------------------------------------------------------------------------------------------|--|--|
|    | А                                                 | В                                                                                                    | С                                                                                                    | D                                                                                                    |                                                                                                    |  |  |
| 1  |                                                   |                                                                                                    | Ежемесячные                                                                                                    |                                                                                                    |                                                                                                    |  |  |
| 1  | Анализ кр                                         | едита                                                                                                    | выплаты                                                                                                    |                                                                                                    |                                                                                                    |  |  |
| 2  |                                                   |                                                                                                    |                                                                                                    |                                                                                                    |                                                                                                    |  |  |
| З  | Кредит(TC) 3000                                   |                                                                                                    |                                                                                                    |                                                                                                    |                                                                                                    |  |  |
| 4  | КПЕР                                              | 1                                                                                                    |                                                                                                    |                                                                                                    |                                                                                                    |  |  |
| 5  | БС                                                | 0                                                                                                    |                                                                                                    |                                                                                                    |                                                                                                    |  |  |
| 6  | Процент 12,00%                                    |                                                                                                    |                                                                                                    |                                                                                                    |                                                                                                    |  |  |
| 7  |                                                   |                                                                                                    |                                                                                                    |                                                                                                    |                                                                                                    |  |  |
| 8  | Ежемесячные                                       | выплаты                                                                                                    | -2 665,46руб.                                                                                                    |                                                                                                    |                                                                                                    |  |  |
|    | C8<br>1<br>2<br>3<br>4<br>5<br>6<br>7<br><b>8</b> | С8<br>А<br>Анализ кр<br>2<br>3<br>Кредит(TC)<br>4<br>КПЕР<br>5<br>6<br>С<br>6<br>Процент<br>7<br>8<br>Ежемесячные | C8         ✓         f∞         ∑           А         В         1         Анализ кредита         2           З         Кредит(ТС)         30000         4         КПЕР         1           5         БС         0         0         6         Процент         12,00%           7         8         Ежемесячные выплаты         5         5         5 | C8       ✓       f ⊗ ∑ =       = РМТ(В6/12)         А       В       С         1       Анализ кредита       Ежемесячные выплаты         2       -       -         3       Кредит(ТС)       30000         4       КПЕР       1         5       БС       0         6       Процент       12,00%         7       -2       -2         8       Ежемесячные выплаты       -2 | C8       for $\Sigma$ =       = PMT(B6/12;B4*12;B3;0)         A       B       C       D         1       Анализ кредита       Ежемесячные выплаты       С         2       -       -       -         3       Кредит(TC)       30000       -       -         4       КПЕР       1       -       -         5       БС       0       -       -         6       Процент       12,00%       -       -         8       Ежемесячные выплаты       -2 665,46руб.       - |  |  |

#### Рис2.

3. Определим период, на который должен быть взят кредит, чтобы выплачивать каждый месяц не 2665,46 руб., а 2132,4руб. (на 20% меньше). Для этого воспользуемся Методом подбора параметра, как показано на рис 3.

| 😭 Подбор параметр                        | a                                                                  |             |      |  | X |
|------------------------------------------|--------------------------------------------------------------------|-------------|------|--|---|
| Настройки по умолча                      |                                                                    | ок          |      |  |   |
| <u>Я</u> чейка с формуло                 | <u>Я</u> чейка с формуло \$С\$8<br>Целевое значение -2132,4        |             |      |  |   |
| <u>Ц</u> елевое значение                 |                                                                    |             |      |  |   |
| <u>И</u> зменяемая ячейк                 |                                                                    | <u>С</u> пр | авка |  |   |
| 🕘 OpenOffice.org C                       | alc X                                                              |             |      |  | _ |
| Успешный поиск цел<br>Вставить результат | Успешный поиск цели.<br>Вставить результат (1,27) в текущукЩчейку? |             |      |  |   |
| Да                                       | Нет                                                                |             |      |  |   |

рис3.

При выплатах 2132,4руб. кредит необходимо взять на 1,27года или 15,2 месяца.

## Задания для самостоятельного выполнения

1. Определить будущую стоимость вклада при годовой процентной ставке 13% через 2 года, если в начале каждого месяца производятся платежи в размере 1500 руб. Составить модель решения задачи в электронных таблицах. Каким должен быть платеж, чтобы величина вклада возросла по сравнению с рассчитанной на 30%.

**2.** Какую сумму необходимо положить в банк 01.04.2008г., если к 01.02.09г. мы хотим получить 30000 руб. В начале каждого месяца дополнительно вкладывается 150 руб. Ставка банковского процента 11 % годовых и не меняется за всё время хранения денег. Начисленные проценты присоединяются к остатку вклада ежемесячно. Решить аналогичную задачу во втором варианте - без ежемесячного дополнительного вложения денежных средств.

**3.**Сделан заем 100000 руб. на 5 лет. Годовая ставка 11%. Определить выплаты по процентам за каждый год кредита. На какой период должен быть сделан заем, чтобы выплаты по процентам уменьшились в два раза.

4.Через сколько месяцев вклад в 30000 руб. достигнет суммы 35000 руб., если годовая ставка 10%. При какой ставке банка вклад достигнет той же величины за период, меньший полученного на 3 месяца.

**5.** Под какой процент (годовых) необходимо вложить в банк 3 тыс. руб. чтобы, ежемесячно докладывая 200 руб. через 2 года получить 12 тыс. руб. Какие необходимо делать платежи, чтобы накопить ту же сумму за тот же период при снижении процентной ставки на 1%

6. Определить годовую ставку банка по займу величиной 50000 руб., сделанному на 3 года, если ежемесячные платежи-1500 руб.

## Практическая работа №3

# <u>Тема:</u> «Анализ данных с использованнием метода «совмещенных операций»

## Краткие сведения

Команда **Данные - Совмещенные операции** предоставляет программное средство для анализа изменения результата формулы в зависимости от изменяющегося параметра. В электронную таблицу вводится формула для расчета результата на основе значений. Далее в строку или столбец вводят диапазон значений параметра. Выделяется область, содержащая диапазон значений и область, где будут размещены результаты расчета по формуле. С помощью команды "Совмещенные операции" выполняется расчет результатов в зависимости от формулы.

В поле Формула вводится ссылка на ячейку с формулой, которая применяется к диапазону данных. В поле Столбец/Строка ввода вводится ссылка на ячейку, содержащую изменяемый параметр. Поясним это на примерах.

#### Задание1

Предположим, вы хотите зарезервировать деньги для специального проекта, который будет осуществлен через год. Вы собираетесь вложить 100тыс. рублей под 20% годовых. Вы собираетесь также вкладывать по 10тыс. рублей в начале каждого месяца в течении 12 месяцев. Сколько денег будет на счете к концу 12-го месяца? Используя Метод совмещенных операций, проанализировать зависимость значения будущей стоимости от годовой процентной ставки (9%,11%,13%,15%,17%, 19%).

| B6 | <ul> <li><i>f</i>∞ ∑</li> </ul> |                 |            |             |           |          |           |
|----|---------------------------------|-----------------|------------|-------------|-----------|----------|-----------|
|    | A                               | С               | D          | E           | F         | G        |           |
| 1  | Изменение будущей сто           | имости вклада о | т процентн | ой ставки б | анка      |          |           |
| 2  | Текущая стоимость               | -100000         |            |             |           |          |           |
| 3  | Колич. Периодов                 | 12              |            |             |           |          |           |
| 4  | Процент                         | 20,00%          |            |             |           |          |           |
| 5  | Выплаты                         | -10000          |            |             |           |          |           |
| 6  | Будущая стоимость               | 253 573,76py6.  |            |             |           |          |           |
| 7  |                                 |                 |            |             |           |          |           |
| 8  | Проценты                        | 9,00%           | 11,00%     | 13,00%      | 15,00%    | 17,00%   | 19,00%    |
| 9  | Будущая стоимость               | 234456,55       | 237810,61  | 241217,85   | 244679,07 | 248195,1 | 251766,78 |
| 10 |                                 |                 |            |             |           |          |           |
| 11 |                                 |                 |            |             |           |          |           |

#### Технология выполнения задания:

- 1. Произведите расчет Будущей стоимости по формуле.
- 2. Для анализа зависимости будущей стоимости от процентной ставки в строку 8 введите диапазон значений процентной ставки. Выделите диапазон B8:G9, то есть значения в строке 8 и пустые ячейки в соседнй строке 9.
- 3. Выберите Данные Совмещенные операции.
- 4. Разместите курсор в поле Формулы и щелкните ячейку В6.
- 5. Установите курсор в поле Строка ввода и выберите ячейку В4. Это означает, что В4 проценты являются переменной в формуле, которая заменяется значениями процентов строки 8.
- 6. Закройте диалог кнопкой ОК. Будущая стоимость отображается в строке 9.

## Задание2.

В предыдущем задании применялся метод совмещенных операций для вычислений с использованием одной формулы и одной переменной. Но данный метод можно применять и для вычислений с использованием одной формулы и двух переменных.

Усложним задание. Проанализировать зависимость значения будущей стоимости от годовой процентной ставки (9%,11%,13%,15%,17%, 19%) и начального значения вклада (100;110;120;130;140 тыс.рублей).

| B6 | $f \approx \Sigma = [=F \lor (B4/12; B3; B5; B2)]$ |                 |                       |            |           |           |           |  |  |  |
|----|----------------------------------------------------|-----------------|-----------------------|------------|-----------|-----------|-----------|--|--|--|
|    | A                                                  | В               | С                     | D          | E         | F         | G         |  |  |  |
| 1  | Изменение будущей сто                              | имости вклада о | т процентн            | ойставки б | анка      |           |           |  |  |  |
| 2  | Текущая стоимость                                  | -100000         | и начального значения |            |           | вклада    |           |  |  |  |
| 3  | Колич, Периодов                                    | 12              |                       |            |           |           |           |  |  |  |
| 4  | Процент                                            | 20,00%          |                       |            |           |           |           |  |  |  |
| 5  | Выплаты                                            | -10000          |                       |            |           |           |           |  |  |  |
| 6  | Будущая стоимость                                  | 253 573,76pyб.  |                       |            |           |           |           |  |  |  |
| 7  |                                                    |                 |                       |            |           |           |           |  |  |  |
| 8  | Текущая стоимость                                  | 9,00%           | 11,00%                | 13,00%     | 15,00%    | 17,00%    | 19,00%    |  |  |  |
| 9  | -100000                                            | 234456,55       | 237810,61             | 241217,85  | 244679,07 | 248195,1  | 251766,78 |  |  |  |
| 10 | -110000                                            | 245394,62       | 248967,8              | 252598,17  | 256286,61 | 260034,02 | 263841,29 |  |  |  |
| 11 | -120000                                            | 256332,69       | 260124,99             | 263978,5   | 267894,1  | 271872,93 | 275915,8  |  |  |  |
| 12 | -130000                                            | 267270,76       | 271282,18             | 275358,82  | 279501,7  | 283711,85 | 287990,31 |  |  |  |
| 10 |                                                    |                 |                       |            |           |           |           |  |  |  |

#### Технология выполнения задания:.

- 1. В таблице, созданной в предыдущем задании очистите строки 8 и 9.
- 2. В строку 8, ячейки В8:G8, внесите диапазон изменения процентной ставки.
- 3. В столбец А, ячейки А9:А12 внесите диапазон изменений первоначального вклада.
- 4. Выберите команду Данные Совмещенные операции.
  - Разместите курсор в поле <u>Формулы</u> и щелкните ячейку В6.
  - Установите курсор в поле <u>Строка ввода</u> и выберите ячейку В4. Это означает, что В4 – проценты – являются переменной в формуле, которая заменяется значениями процентов строки 8.
  - Установите курсор в поле <u>Столбец ввода</u> и выберите ячейку В2. Это означает, что В2 – тек. стоимость является второй переменной в формуле, которая заменяется значениями текущей стоимости столбца А.
  - Закройте диалог кнопкой ОК. Будущая стоимость отображается в ячейках A9:G12.

## Задания для самостоятельного выполнения

1. Предполагается, что ссуда размером 500тыс. рублей погашается ежемесячными платежами по 10 тыс. рублей. Расчитать, через сколько лет произойдет погашение, если годовая процентная ставка -15%.

При помощи метода совмещенных операций проанализировать зависимость срока погашения от процентной ставки (10%;12%;14%;16%) и значения платежей (5;7;9;11;13тыс. руб.).

Представить графически влияние процентной ставки на срок погашения ссуды при заданном значении платежей.

2. Рассчитать процентную ставку для трехлетнего займа в 900 тыс. рублей с ежемесячными погашениями по 25 тыс. рублей. Проанализировать зависимость процентной ставки от начального значения суммы займа (500;600;700;800 тыс. рублей) и значения выплат (15;20;25;30тыс. рублей).

Представить графически влияние значения выплат на процентную ставку при заданном начальном значении займа.

# Практическая работа №4 <u>Тема:</u> «Использование диспетчера сценариев при решении финансово-экономических задач»

#### Краткие сведения

С помощью диспетчера сценариев можно исследовать влияние изменения сразу нескольких параметров на результат расчета по формулам, в которых эти параметры используются. Например, мы хотим определить, какова будет сумма выплат по кредиту для различных комбинаций значений процентной ставки и кредита. Сценарий-именованная совокупность значений изменяемых ячеек. Можно создать несколько сценариев и затем применять их для анализа результатов пересчета рабочего листа. Рассмотрим создание и использование сценариев на примере.

Задание.

Расчитать ежемесячные выплаты по кредиту в 140000рублей в зависимости от процентной ставки и срока. Построить сценарии, используя в качестве изменяемых ячеек следующие значения процентной ставки (10%;12%;14%; 16%) и соответствующие им периоды (1;1,5;2;2,5года).

|    | B6 | 6 $f \approx \Sigma = [=PMT(B3/12;B4*12;B5;0)]$ |                  |             |             |              |            |       |  |
|----|----|-------------------------------------------------|------------------|-------------|-------------|--------------|------------|-------|--|
|    |    | А                                               | В                | С           | D           | E            | F          |       |  |
|    | 1  | Сценарии для анализ                             | а выплат по кред | иту в завис | имости от г | роцентной    | ставки и с | :рока |  |
|    | 2  |                                                 |                  | 😭 Навигато  | )p          |              |            |       |  |
|    | 3  | Проценты                                        | 12,00%           |             |             |              |            |       |  |
|    | 4  | Срок кредита (год)                              | 1,5              | Столбец     | В           | - 🔡 🙃 🏺      |            |       |  |
| l  | 5  | Кредит                                          | 140000           | Строка      | 6           | <b>— — —</b> |            |       |  |
|    | 6  | Выплаты по месяцам                              | -8 537,49руб.    | e i porte   | •           |              |            |       |  |
|    | 7  |                                                 |                  | Листі Сь    | ценарий 1   |              |            |       |  |
|    | 8  |                                                 |                  | ЛИСТІ СЬ    | енарий 2    |              |            |       |  |
|    | 9  |                                                 |                  | ЛИСТІ СL    | енарий З    |              |            |       |  |
|    | 10 |                                                 |                  | ЛИСТ1 СL    | енарий 4    |              |            |       |  |
|    | 11 |                                                 |                  |             | · · -       |              |            |       |  |
|    | 12 |                                                 |                  | Создан ,    | в 29.10.200 | 8, 11:26:15  | -          |       |  |
|    | 13 |                                                 |                  | -           |             |              | =          |       |  |
| 1L | 14 |                                                 |                  |             |             |              | _          |       |  |
|    | 15 |                                                 |                  |             |             |              | <u></u>    |       |  |
|    | 16 |                                                 |                  | 1           |             |              |            |       |  |
|    | 17 |                                                 |                  | Безымянн    | чый](актив  | ный)         |            |       |  |
|    | 18 |                                                 |                  |             |             |              |            |       |  |

#### Для создания сценария необходимо:

1.Вделить ячейки, содержащие значения, изменяющиеся между сценариями: В3:В4.

2. Вызвать команду Сервис-сценарии. Будет открыто окно «Создание сценария».

3.Указать имя сценария, снять флажок для параметров показать рамку и обратное копирование; ввести комментарии, отражающие значения изменяемых параметров, нажать ОК. Будет автоматически активирован новый сценарий. Для создания остальных сценариев необходимо ввести новые значения изменяемых параметров в В3:В4 и последовательно выполнить пункты 1,2,3, присваивая сценариям новые имена.

## Использование сценариев:

Сценарии можно выбрать в навигаторе.

- 1. Откройте навигатор с помощью раздела меню Данные -> Навигатор.
- 2. Щелкните по значку Сценарии в панели навигатора.

В навигаторе можно увидеть определенные сценарии и комментарии, введенные при их создании.

- Дважды щелкните по имени сценария в навигаторе для применения этого сценария к текущему листу.
- Для удаления сценария щелкните правой кнопкой мыши по его имени в навигаторе и выберите Удалить.
- Для изменения сценария щелкните правой кнопкой мыши по имени в навигаторе и выберите Свойства.

•

## Задание для самостоятельного выполнения

Рассчитать стоимость на конец периода для инвестиции, если процентная ставка равна 8%, выплаты осуществляются в течение двух лет, а сумма периодических выплат составляет 750 денежных единиц. Текущая стоимость инвестиции — 2500 денежных единиц.

Построить сценарии, используя в качестве изменяемых ячеек следующие значения процентной ставки (10%;12%;14%;) и соответствующие им выплаты (500;750;900).